Acesso a área reservada

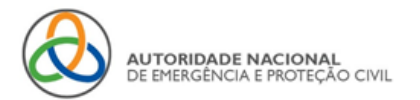

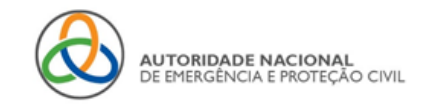

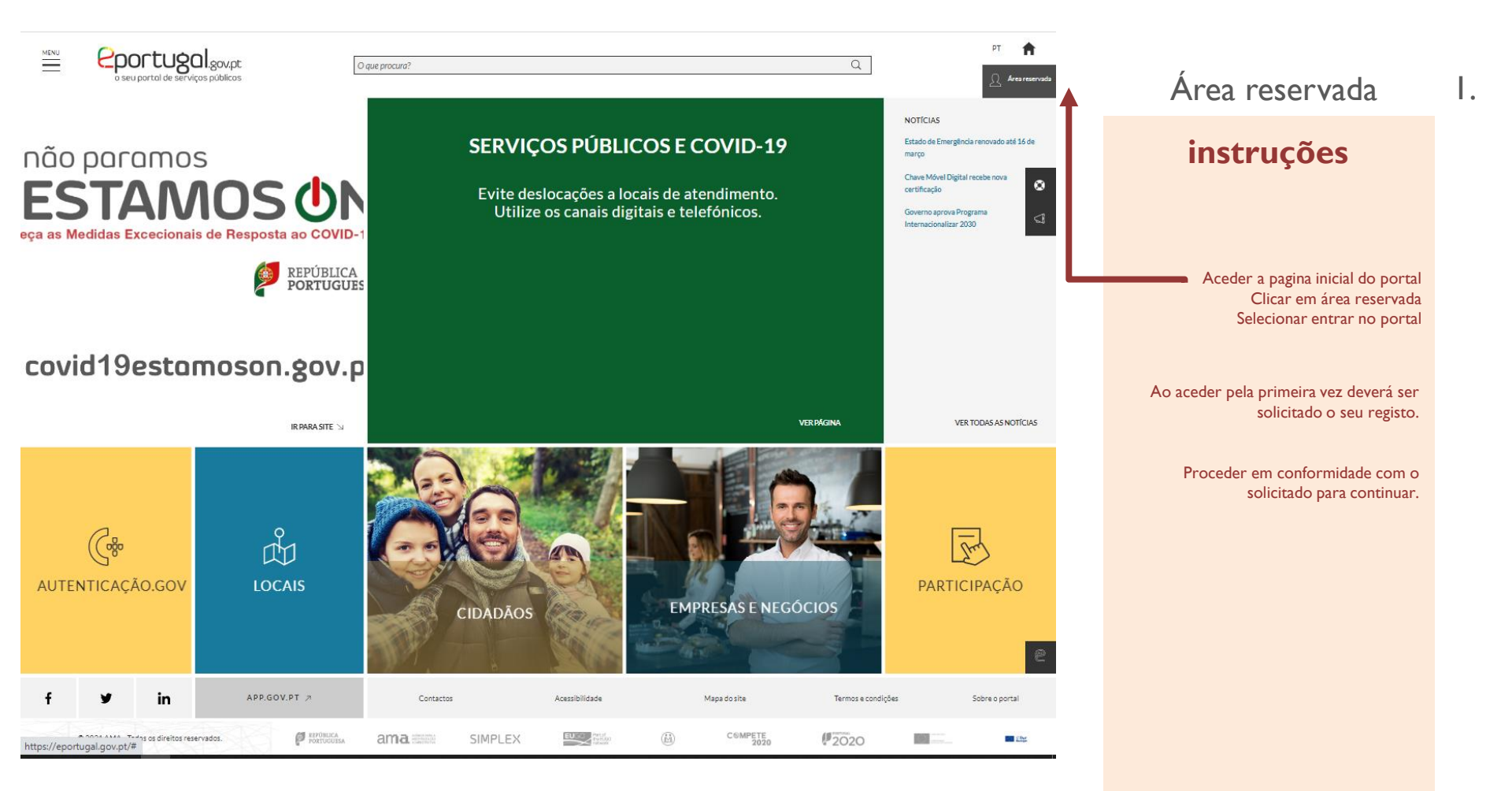

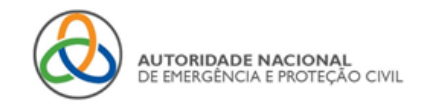

MENU

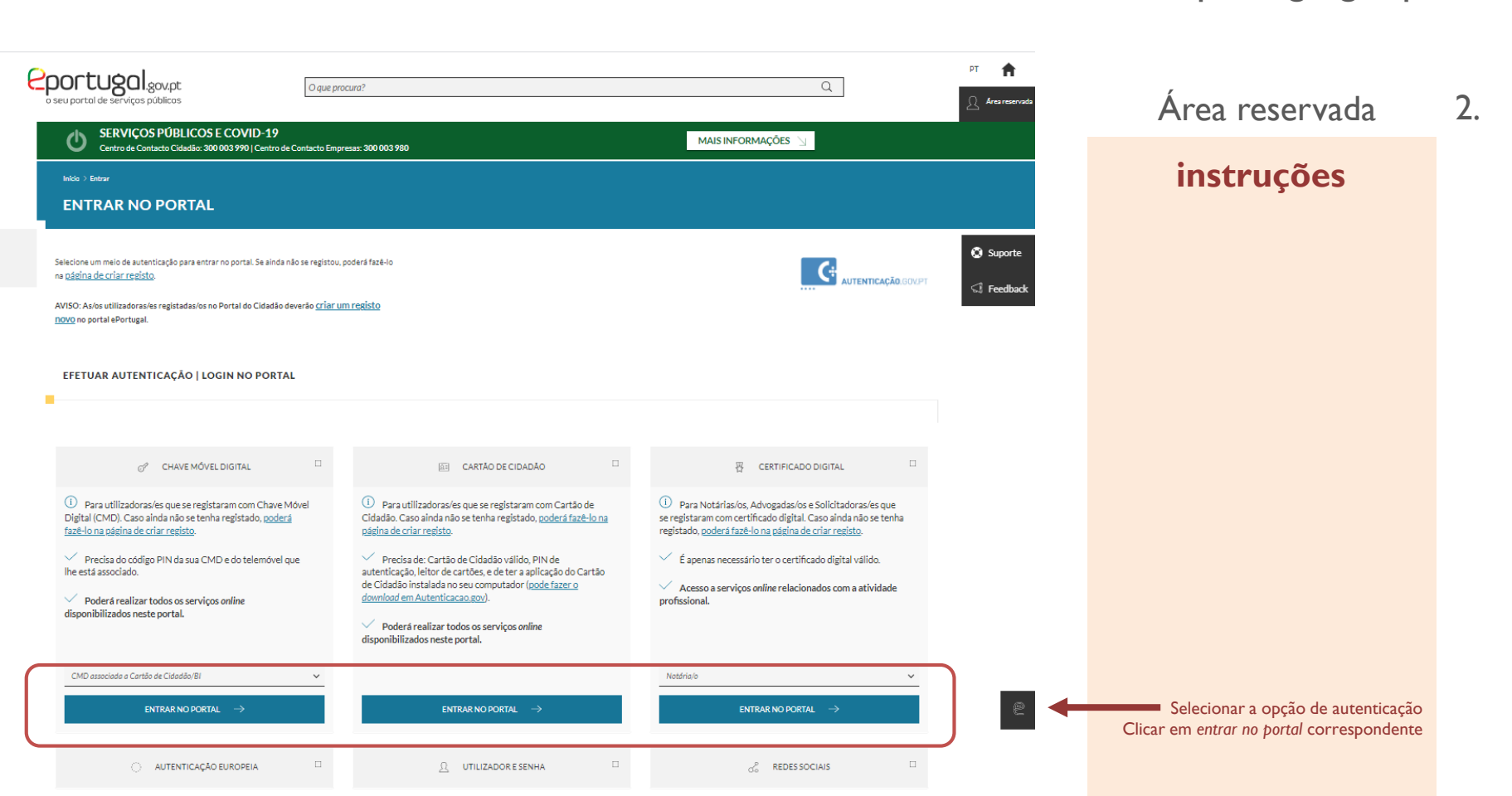

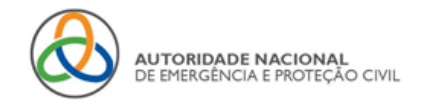

3.

#### FAÇA A SUA AUTENTICAÇÃO COM Área reservada 30% Cartão de Cidadão instruções ePortugal solicitou alguns dos seus dados para realizar o serviço online pretendido 🕕 Nome Próprio Apelido Data de Nascimento Nome Completo Identificação Fiscal (Cifrada) Nacionalidade Correio Electrónico : Informação não disponível Data de Validade Número do Documento Atributos Empresariais Identificação Civil Identificação Fiscal Número Telemóvel : Informação não disponível

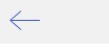

VOLTAR

Autorizar para autenticação

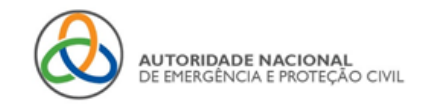

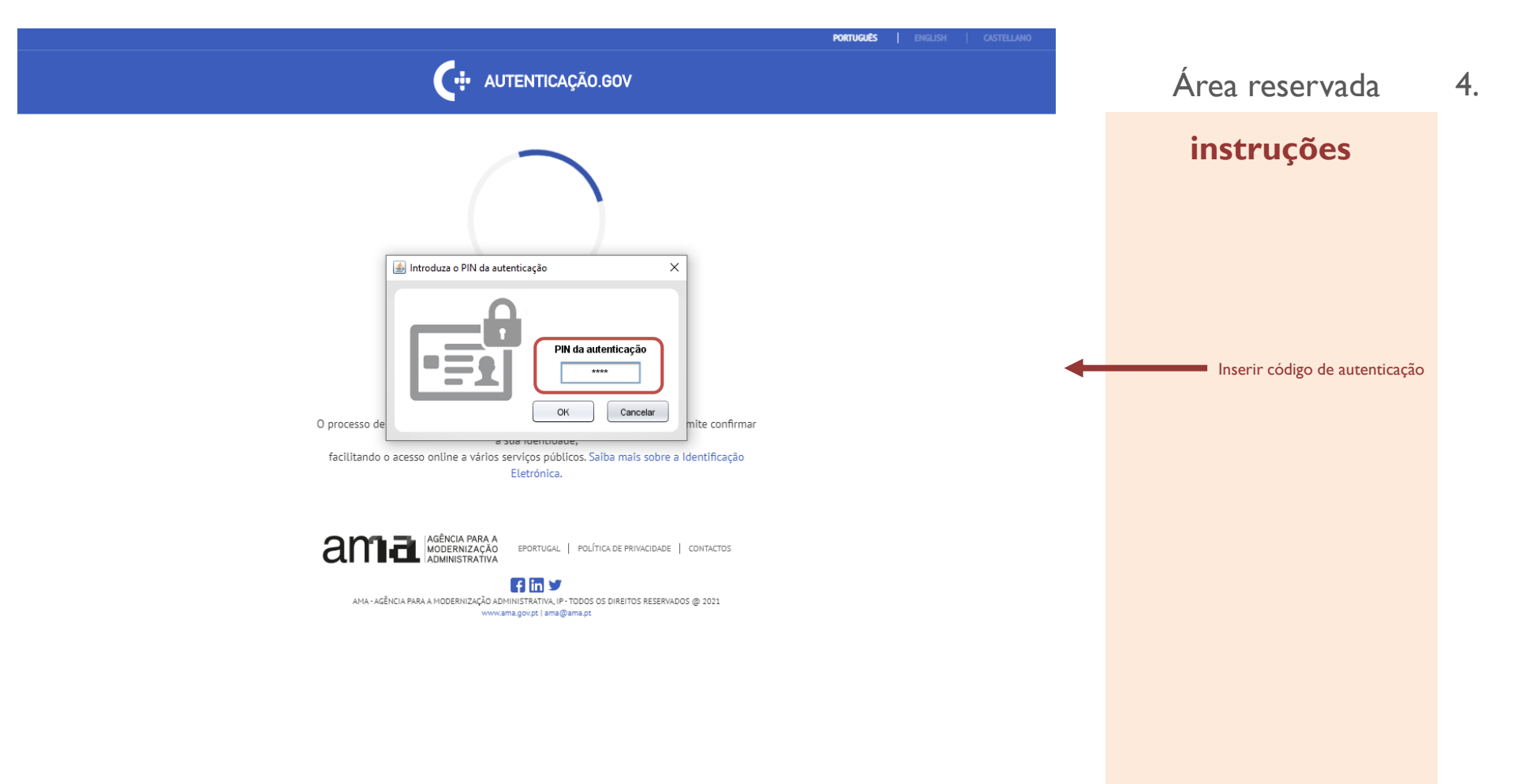

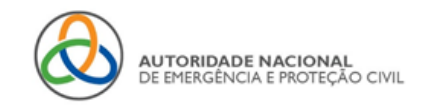

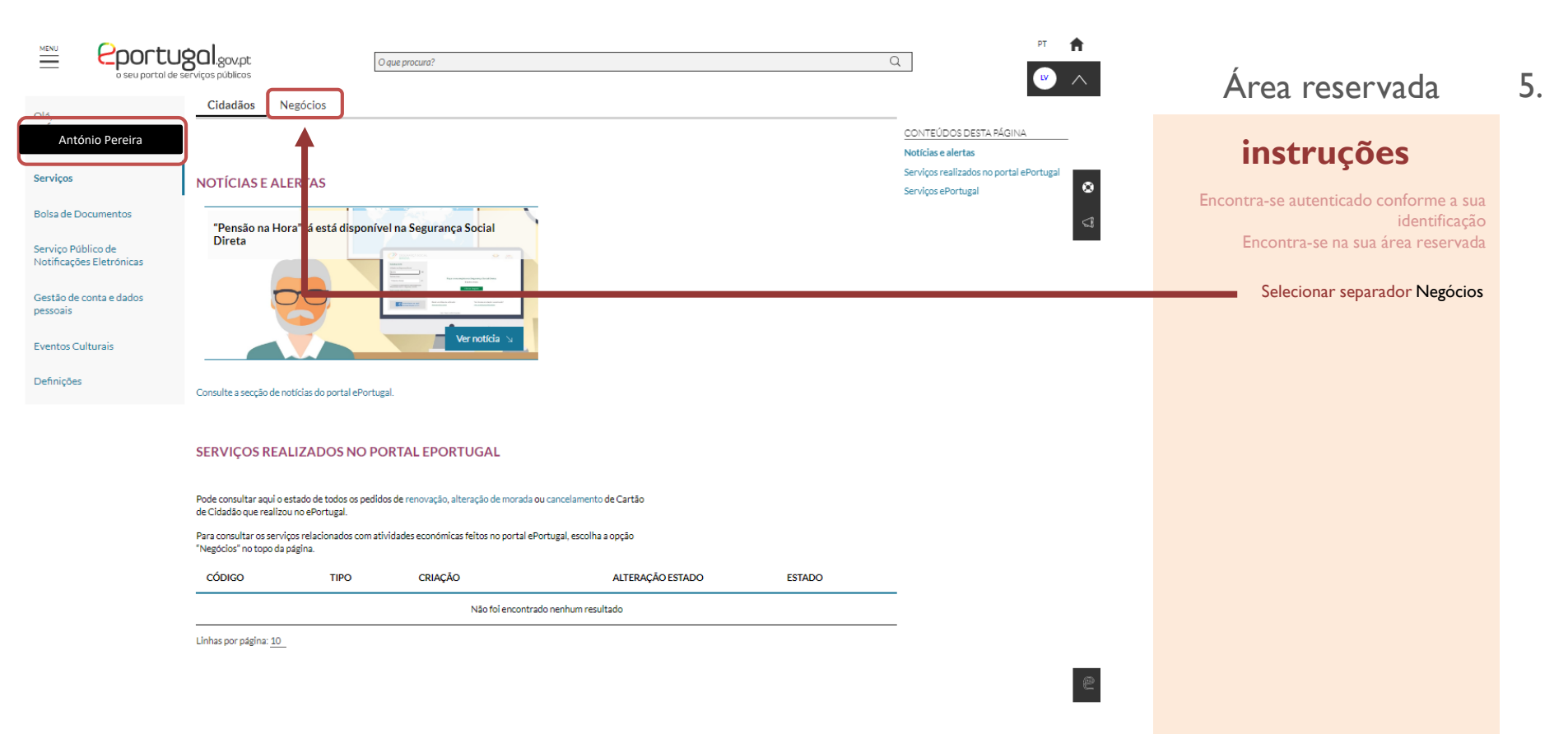

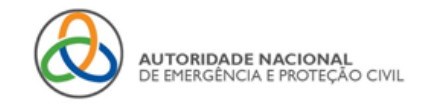

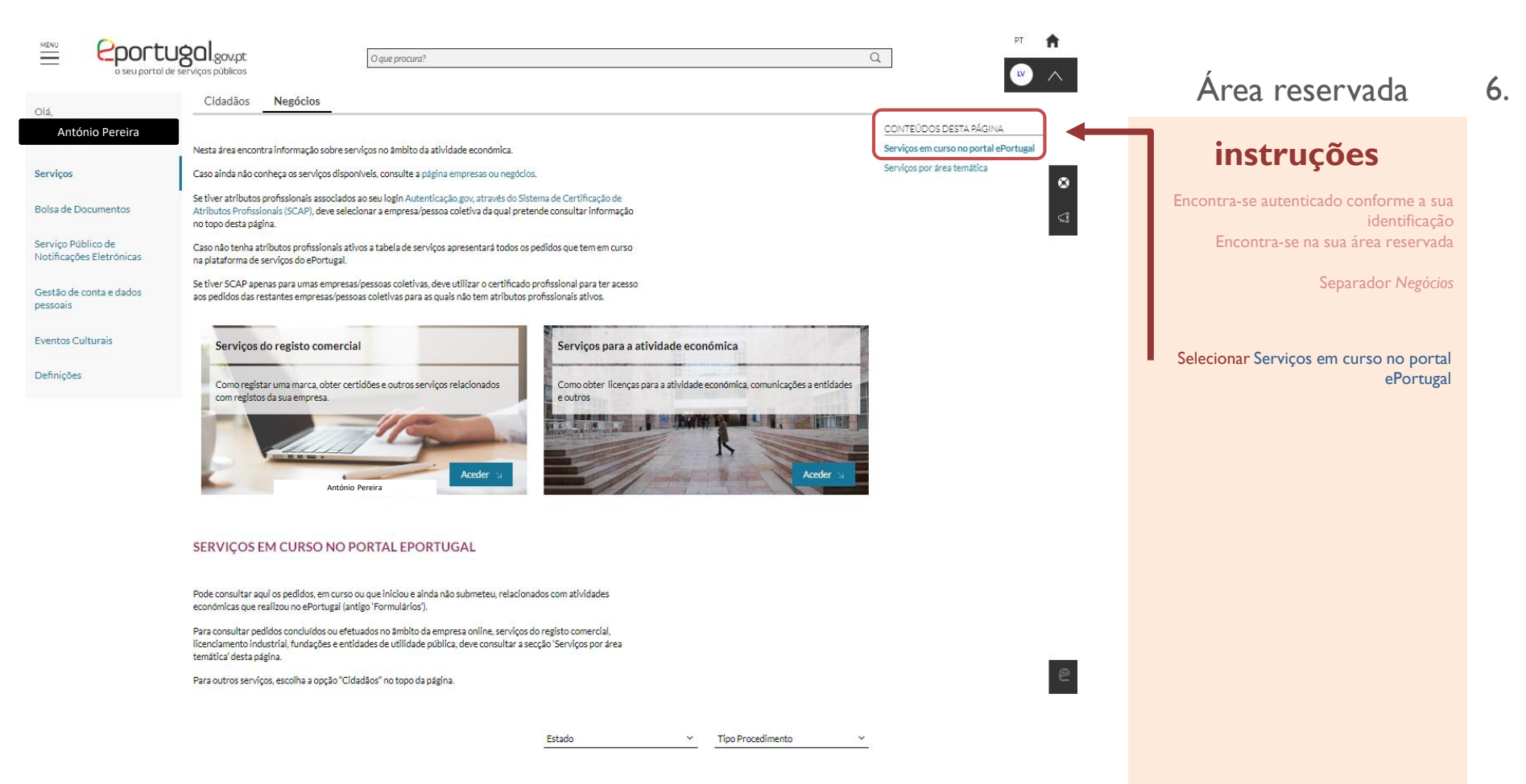

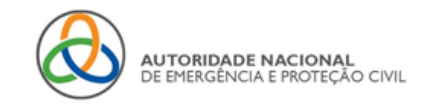

7.

| seu portoi de serviços públicos                                                                                                    | ura?                                                                                                    | Q. PT <b>A</b>                                                                                | Área reservada                                                                                                    |
|----------------------------------------------------------------------------------------------------|----------------------------------------------------------------------------------------------------|-----------------------------------------------------------------------------------------------|----------------------------------------------------------------------------------------------------|
| SERVIÇOS EM CURSO NO PORTAL E<br>Pode consultar aquí os pedidos, em curso ou que iniciou<br>económicas que realizou no ePortugal (antigo 'Formula<br>Para consultar pedidos concluídos ou efetuados no âmb<br>licenciamento industrial, fundações e entidades de utiliu<br>temática' desta página. | e ainda não submeteu, relacionados com atividades<br>ios').<br>Ito da empresa online, serviços do registo comercial,<br>lade pública, deve consultar a secção 'Serviços por área                                           | CONTEÚDOS DESTA PÁGINA<br>Serviços em curso no portal ePortugal<br>Serviços por área temática | <b>instruções</b><br>Encontra-se autenticado conforme a sua<br>identificação<br>Encontra-se na sua área reservada |
| Para outros serviços, escolha a opção "Cidadãos" no top<br>Número Pedido                                                                                                    | <u>Estado ~</u> <u>Tipo Procedimento ~</u><br>Número Processo Número Externo Data Criação Data Alteração Estado<br>12/3/2021 Ё 12/3/2021 Ē                                                                                 | <u></u>                                                                                       | Separador Negócios<br>Conteúdo da pagina<br>Serviços em curso no portal ePortugal                                 |
| Pesquisar     Q     Limpar     X       NUMERO PROCESSO     NÚMERO     NÚMERO EXTERN       1066841     13444/2021                                                                                                    | IO NOME SERVIÇO TIPO<br>PROCEDIMENTO DATA CRIAÇÃO DATA ALTERAÇÃO ESTADO ESTADO<br>Segurança contra<br>Incêncio em edifícios -<br>Pedido de parecer a AU 12/03/2021<br>Projeto de especialidade<br>de SCIE 12/03/2021 11:38 | Estado do processo                                                                            | Listagem dos processos associados<br>Verificar:<br>Número do processo<br>Nome serviço<br>Data<br>estado           |
| 991796                                                                                                    | Segurança contra<br>Incêndio em edifícios - <u>04/09/2020 Pedido em</u><br>Alteração de 15:45 elaboração<br>responsável de<br>segurança                                                                                    | 2                                                                                             | Selecionar o numero do processo<br>pretendido                                                                     |

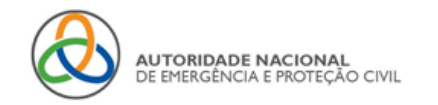

# SERVIÇOS SCIE www.eportugal.gov.pt

8.

|                                                                       |                                                                                                    | Área reservada                                                                                                    |
|-----------------------------------------------------------------------|----------------------------------------------------------------------------------------------------|----------------------------------------------------------------------------------------------------|
| seu portal de servi                                                   | I gov.pt     O que procura?     Q                                                                                                    | instruções                                                                                                    |
| olă,<br>António Pereira<br>Serviços ←                                 | Cidadãos <u>Negócios</u>                                                                                                    | Encontra-se autenticado conforme a sua<br>identificação<br>Encontra-se na sua área reservada<br>Separador <i>Neróci</i> os |
| Bolsa de Documentos<br>Serviço Público de<br>Notificações Eletrónicas |                                                                                                    | Conteúdo da pagina<br>Serviços em curso no portal ePortuga                                                                 |
| Gestão de conta e dados<br>pessoais<br>Eventos Culturais              | N.ª processo: 1067266 N.ª pedido:<br>N.ª pedido estraros:<br>Data processo: 12-03-0021 18:20 Data submissão:<br>Enticador Sepurança contra incêndio em astíficios - Pedido de | Janela do processo selecionado                                                                                             |
| Definições                                                            | paracer a Projeto de especialidade de SCIE<br>Estabelecimento: Estado pedido: Pedido em elaboração                                                                            |                                                                                                    |
|                                                                       | Continuar preanchimento formulário Elementos do pedido: Não existem elementos no pedido. Voltar                                                                               | Verificar detalhe do pedido<br>Verificar elementos do pedido                                                               |
|                                                                       |                                                                                                    | Deve proceder de acordo com o                                                                                              |

estado do processo

Acesso a área reservada Obrigado.

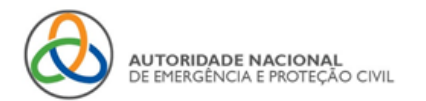